# Synchronisation des agendas sur smartphone

## Avec un système Android

### 1. Installation F-Droid sur Smartphone

Nous recommandons d'installer l'annuaire de logiciels "**F-Droid**" qui ne propose que des logiciels libres.

- Depuis votre smartphone, rendez-vous sur le site Internet F-droid.org, choisissez "Télécharger", puis installer le fichier "F-Droid.apk" en autorisant les "sources inconnues" si nécessaire.
- Lancer une mise à jour de F-Droid qui devrait parfois trouver sa propre mise à jour et finir la mise à jour en dernier.

### 2. Installer DAVx5 pour synchro de Calendrier et Contacts

• Rechercher et installer **DAVx5** dans F-Droid.

## 3. Création de compte DAVx5

#### Voir la procédure en images

- Choisir configuration avec URL
  - URL : https://mail1.zourit.net
  - adresse email : adresse@cemea.domaine.fr
  - ∘ mot de passe
- Créer un compte
- Choisir les agendas visibles dans l'agenda

## 4. Agenda

- Installer l'application de calendrier (simple) Etar depuis F-Droid
- Ajouter le compte DAVx5 dans **Etar**

# Avec un iPhone

## 1. Réglages

Se rendre Dans la partie « Réglages » de l'Iphone, ouvrir l'onglet "Calendrier"

Nous commencerons par ajouter les agendas, en cliquant sur « ajouter un compte CalDAV »

config-iphone-zourit-3bis.png

#### 2. Informations personnelles

Complétez les différents champs comme indiqué sur l'illustration :

- serveur: mail.cemea.org
- nom d'utilisateur : vot read resse@cemea.asso.fr (ou votre domaine cemea dans Zourit)
- Mot de passe : votre mot de passe Zourit (celui de la messagerie et du cloud)

Le champ « Description » est de votre initiative, vous pouvez par exemple y indiquer « Agendas » ou « Calendriers »...

Cliquez ensuite sur « **suivant** ».

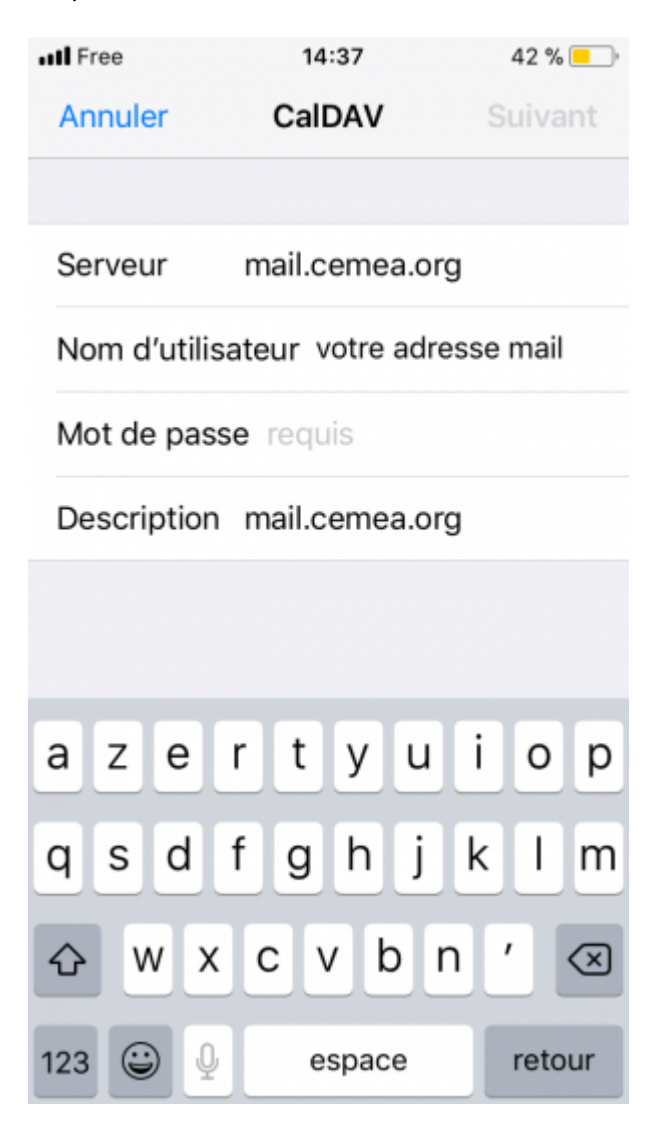

#### 3. Activer Calendrier

Cocher les cases qui vous concernent.

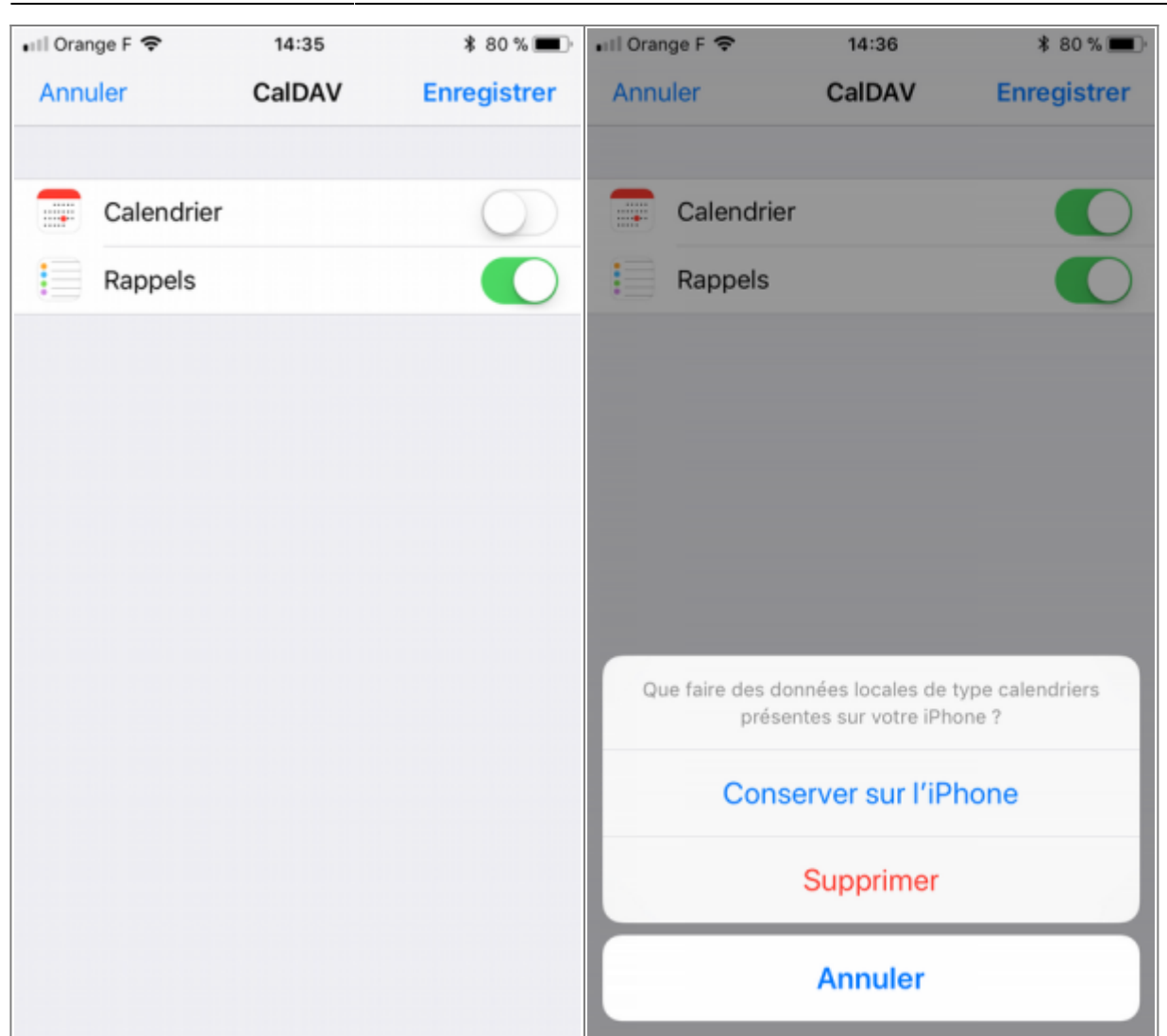

En cliquant sur enregistrer, choisir « conserver sur l'Iphone ».

3/3

#### 4. Selection

2025/07/05 11:36

Il ne vous reste plus qu'à choisir quels calendriers afficher, comme auparavant.

Ces calendrier sont modifiables si vous en avez les droits.

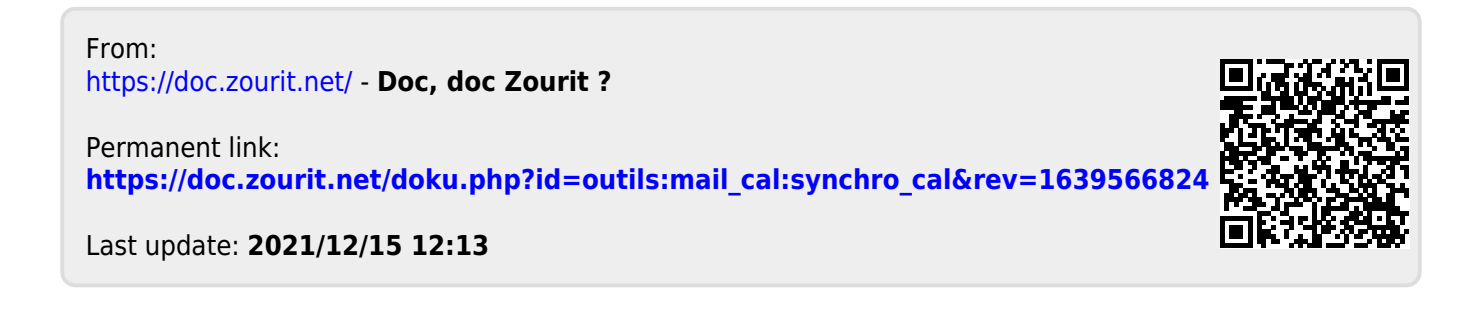